## Proctorio Guide – How to uninstall or disable Proctorio Chrome Extension

- 1. Open Chrome browser
- 2. Go to Customize and Control Google Chrome (three dots in the upper right of the browser) > More tools > Extensions

| × +                                                   | ~ – Ø ×                                                               |
|-------------------------------------------------------|-----------------------------------------------------------------------|
|                                                       | 🖻 ★ 🔺 🗭 🔅                                                             |
|                                                       | New tab Ctri<br>New window Ctrl+<br>New Incognito window Ctrl+Shift+N |
|                                                       | History<br>Downloads Ctrl+J<br>Bookmarks                              |
|                                                       | Zoom - 100% +                                                         |
|                                                       | Print Ctrl+P<br>Cast                                                  |
|                                                       | Find Ctrl+F                                                           |
| Save page as Ctrl+S<br>Create shortcut<br>Name window | More tools   E Cut Copy Paste Settings                                |
| Clear browsing data Ctrl+Shift+Del                    | Help •                                                                |
| Extensions                                            | 5.4                                                                   |
| T- anager Shift+Esc                                   | EXIT                                                                  |
| Developer tools Ctrl+Shift+I                          |                                                                       |

3. Find the Proctorio extension, click the "Remove" button or "Disable" button of the plugin.

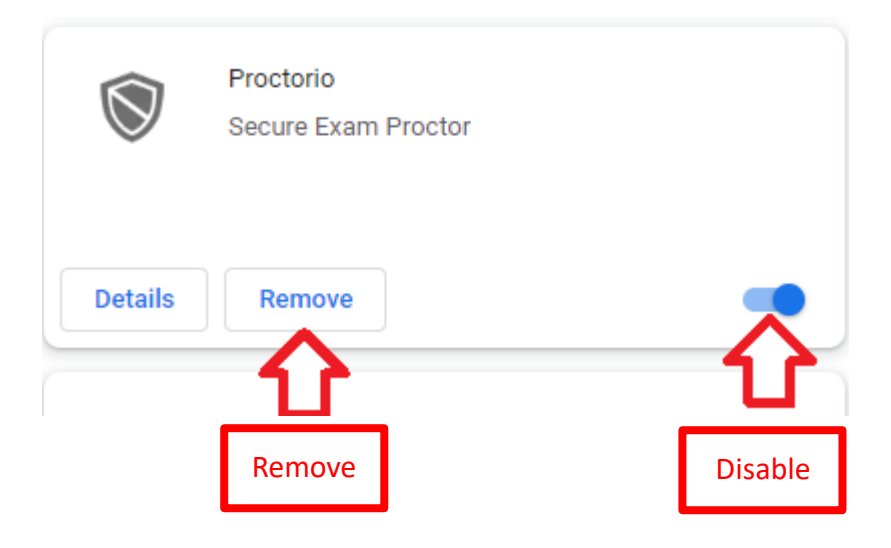